## Set Up Outlook for MAC2011

1) Open Outlook for Mac 2011. On the Tools menu, click Accounts. If this is the first account you're creating in Outlook 2011, under Add an Account, click